Printer Communication Controller with measured value memory

# **PCC 400-F**

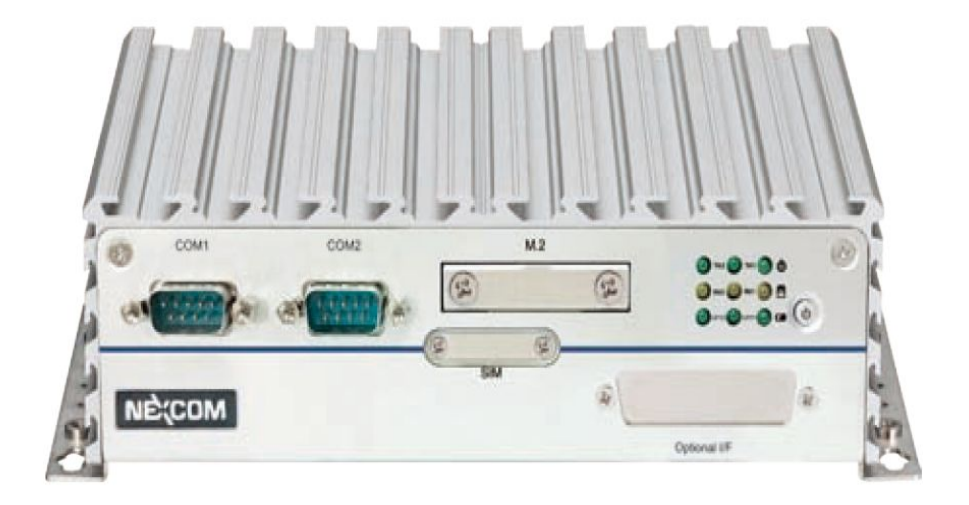

#### Installation Guide

only valid in combination with the user manual

PCC 400-Batching Master or PCC 400 Pipeline Master

Version 1.2

IBS BatchControl GmbH Im Sträßchen 2-4 53925 Kall Germany

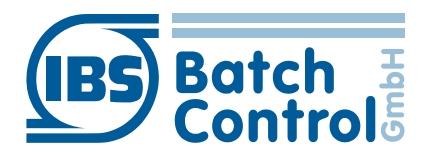

Tel.: +49 2241 9199801 Fax.: +49 2241 9199871 www.ibs-batchcontrol.com

# **Safety information**

The personnel for installation, commissioning, diagnostics and maintenance must be fulfil the following requirements:

- Trained, qualified specialists must have a relevant qualification for this specific function and task
- Are authorised by the plant owner/operator
- Are familiar with federal/national regulations
- Before beginning work, the specialist staff must have read and understood the instructions in the User Manual and supplementary documentation as well as in the certificates (depending on the application)
- Following instructions and basic conditions

The operating personnel must fulfil the following requirements:

- Being instructed and authorised according to the requirements of the task by the facility's owner-operator
- Following the instructions in these Installing Instructions

#### **Validity of Installation Instructions**

- These installation guide apply to all PCC 400-F only in conjunction with the corresponding user manual PCC 400 Batching Master or PCC 400 Pipeline Master.
- The software is described in a separate manual for Batching Master or Pipeline Master. Batching Master and Pipeline Master can not be operated simultaneously at one PCC 400.
- Your IBS agent will be able to give you information about any improvements or modifications.
- The manufacturer is not responsible for damage caused by incorrect or unauthorised use. Conversions and changes to the instrument must not be made, otherwise the certification and guarantee become invalid.

The PCC 400 should be operated on an uninterruptible power supply.

Do not turn off the PCC 400 by switching off the power supply.

Please press the power button on the PCC 400 or turn off via the software.

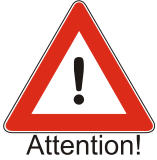

After briefly pressing the power button all running programs at the PCC 400 get closed within about 60 seconds and shuts off after further 15 seconds. Don't press the button about more than 1 second, because the PCC 400 then shuts off without previously shut down the operating system. This means that important data and programs could be destroyed on the hard disk.

All rights reserved. It is prohibited to reproduce this documentation, or any part thereof, without the prior written authorisation of IBS BatchControl GmbH.

Subject to change without notice.

Copyright 2020 by IBS BatchControl GmbH • Im Sträßchen 2-4 • 53925 Kall (Germany)

# Contents

| 1 | Syst | em description                                      | 5  |
|---|------|-----------------------------------------------------|----|
|   | 1.1  | Password of the system administrator                | 5  |
| 2 | Asse | mbly and installation                               | 6  |
|   | 2.1  | Exterior view                                       | 6  |
|   | 2.2  | Protection level IP20                               | 7  |
|   | 2.3  | Temperature range and relative humidity             | 7  |
|   | 2.4  | Housing dimensions                                  | 7  |
|   | 2.5  | Installation instructions                           | 8  |
|   | 2.6  | Block diagram of custody transfer measuring systems | 9  |
|   | 2.7  | Monitor connection                                  | 10 |
|   | 2.8  | Keyboard and Mouse connection                       | 10 |
|   | 2.9  | LAN connection                                      | 10 |
|   | 2.10 | Power supply connection                             | 11 |
|   | 2.11 | Maintenance-free DC UPS                             | 11 |
|   | 2.12 | Dongle for custody transfer seal                    | 12 |
|   | 2.13 | Serial Interfaces (COM)                             | 12 |
|   | 2.14 | Connection for custody transfer approved printers   | 13 |
|   | 2.15 | Connection to Master/Pipeline Master                | 13 |
|   | 2.16 | Connection of a supervisory system                  | 13 |
|   | 2.17 | ON/OFF-Tact-Switch                                  | 14 |
|   | 2.18 | Power indicator                                     | 14 |
| 3 | Cert | ificate of Compliance                               | 15 |

#### System description 1

The PCC 400 is a PC whose software starts automatically after power on. This is adapted to the batch controller Batching Master and is used to print and store metering data.

Other housings (e. g. mini-pc, standard housing, 19"...) and configurations are possible. This manual describes the -F variant.

Mixed operation of Batching Master and Pipeline Master at the same PCC 400 is not possible. For the exact software description please refer to the user manual PCC 400-x.

The measured values or metering data are stored internally and can be printed out, simultaneously saved in a CSV file, as a PDF file or optionally in an external database.

The PCC 400 operates as a 'Modbus RTU Master'. The Batching Master/ Pipeline Master are connected to the RS-485 interface of the PCC 400. Intrinsically safe Batching Master/Pipeline Master are additionally connected via the IPC 3x0 i for safe isolation.

The connection of mouse, keyboard and monitor are recommended.

The power is supplied by a VDC power supply.

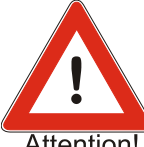

The PCC 400 should be operated on an uninterruptible power supply. Do not switch off the PCC 400 by switching off the power supply, but by briefly pressing the off button on the PCC 400 or via the software.

Attention!

#### **Password of the system administrator** 1.1

The PCC 400 system administrator password is "IBSBatchControl" ex works. Please change this password. Open the terminal mode by pressing CTRL, Alt and T simultaneously and type

passwd [username].

The username is "pcc" ex works and displayed on the right top. Therefore you enter "passwd pcc" in the terminal. Confirm this with the RETURN key. Please take the further petitions from the terminal window.

# 2 Assembly and installation

This chapter must be observed during assembly and installation.

#### 2.1 Exterior view

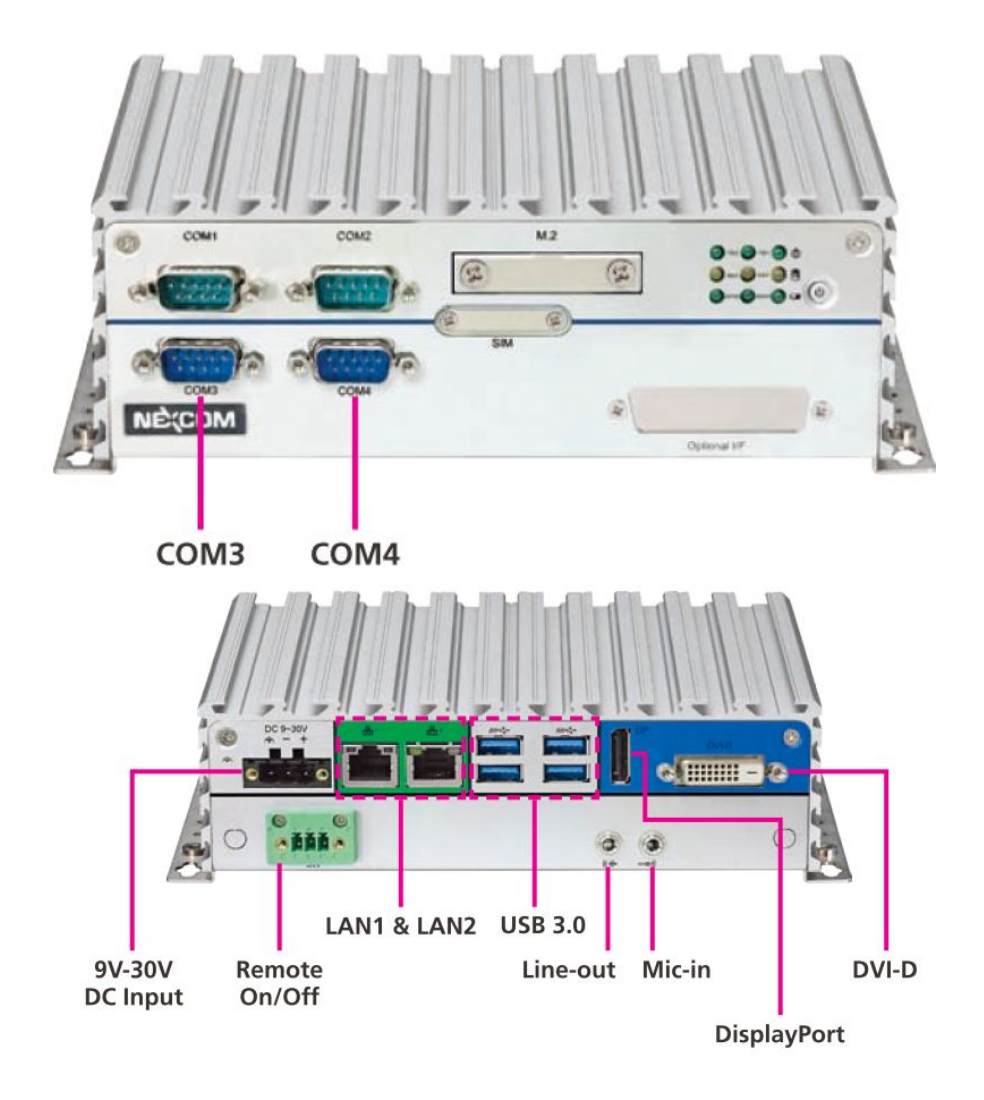

#### 2.2 Protection level IP20

The PCC 400 corresponds to the IP20 protection rating.

#### 2.3 Temperature range and relative humidity

The PCC 400 may be operated in the range of -40° to +70°C with SSD. The relative humidity can be up to 95% at 70°C.

## 2.4 Housing dimensions

The PCC 400 is delivered in an enclosure (IP20) with the dimensions of 168 mm x 135 mm x 47 mm.

Please refer to the drawings for the exact dimensions and holes. The PCC is build for wall and DIN-rail-mounting.

The PCC can also be mounted on DIN rails with the available accessories. To do so, mount the bracket with the two screws at the marked holes.

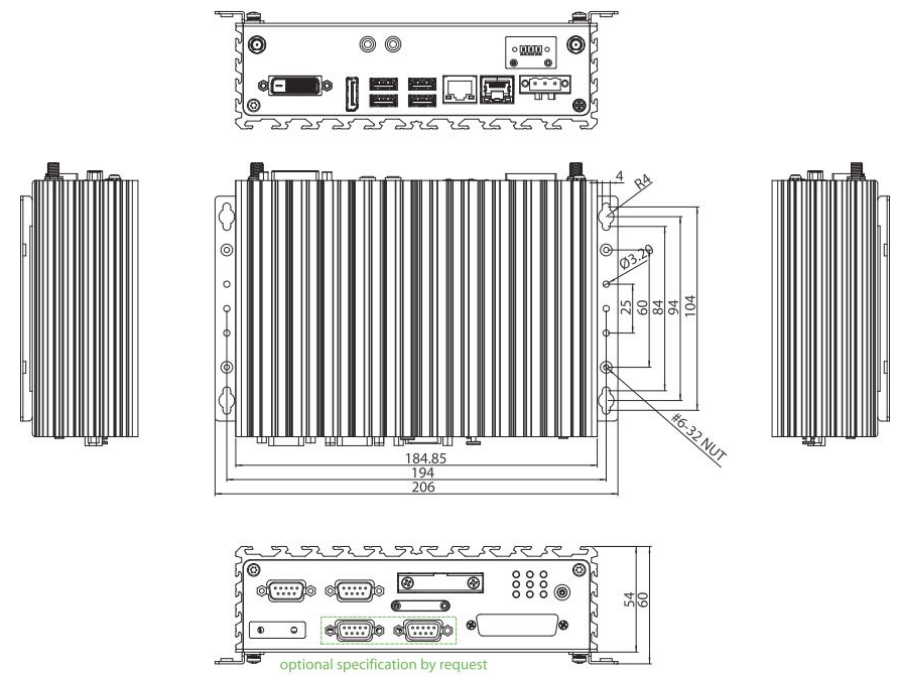

The wall mounting is mounted as shown in the picture.

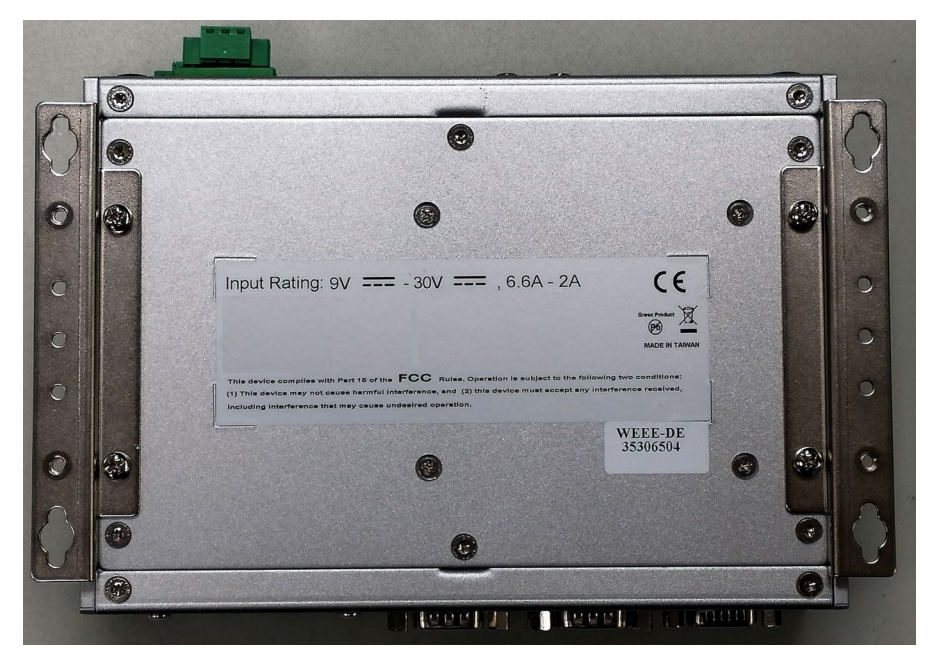

# 2.5 Installation instructions

Use only shielded cables. The protection shield has to be connected extensive with a shield clamping bracket. The connector housings have to be firmly screwed to the PCC 400.

#### 2.6 Block diagram of custody transfer measuring systems

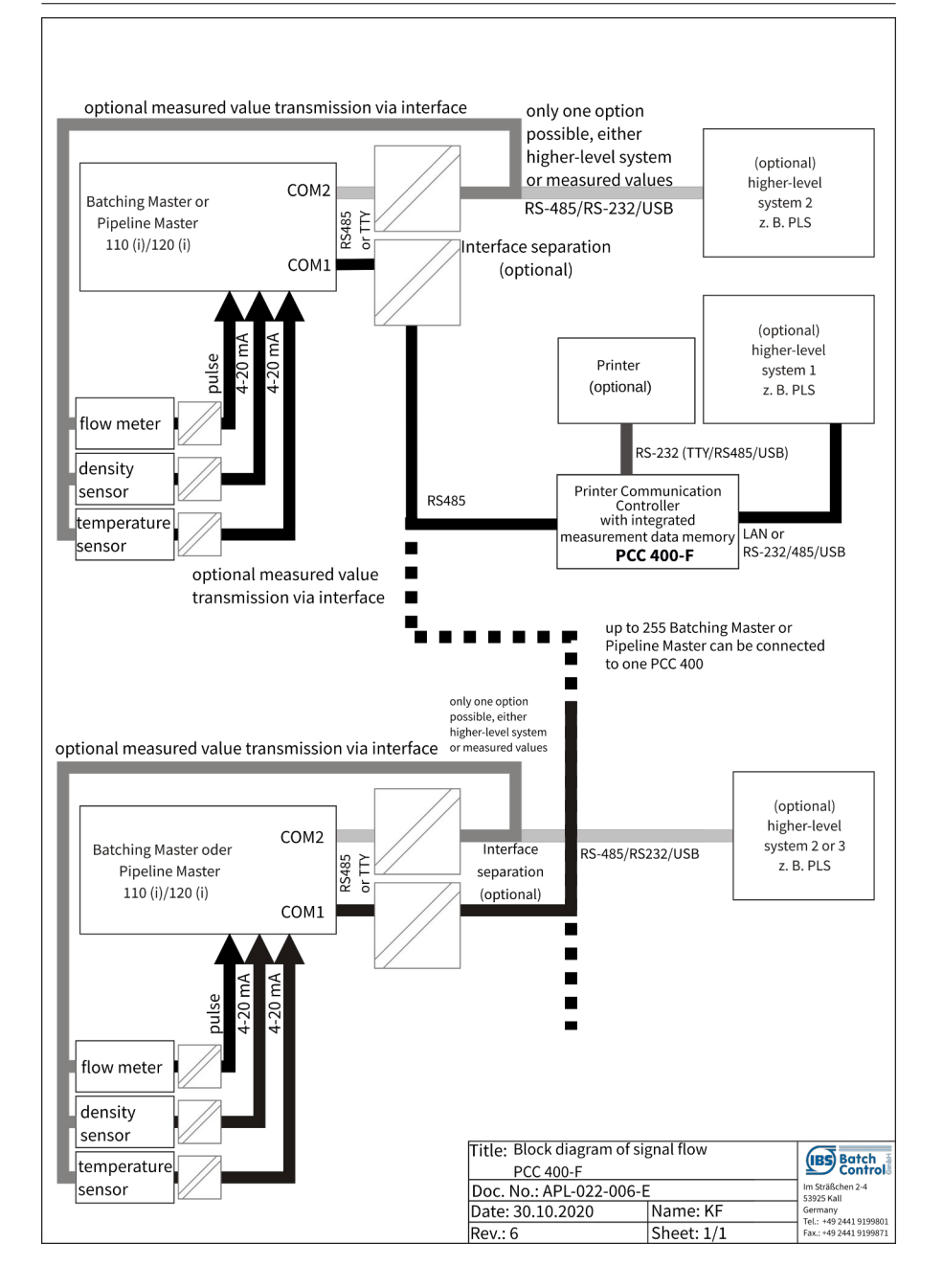

#### 2.7 Monitor connection

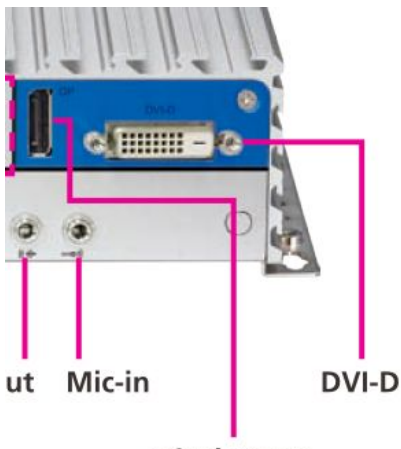

Connect the monitor with a minimum resolution of 1920 x 1080 pixel (minimum 1280 x 1024 pixel) to the DVI connector. If there is only a VGA connector at the monitor, please use an adapter.

DisplayPort

#### 2.8 Keyboard and Mouse connection

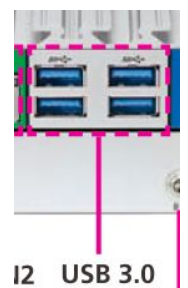

A standard keyboard and a mouse are connected to the USB ports.

### 2.9 LAN connection

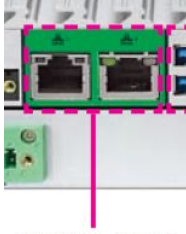

LAN0 from the three available LAN connections is set to the fixed address 192.178.1.77. LAN0 could be used for a VNC-Viewer on an external PC. If you want to connect a laptop to the PCC, set the LAN to a fixed address.

LAN1 and LAN2 gets the IP address from a DHCP server. Other settings can be done in the operating system.

LAN1 & LAN2

## 2.10 Power supply connection

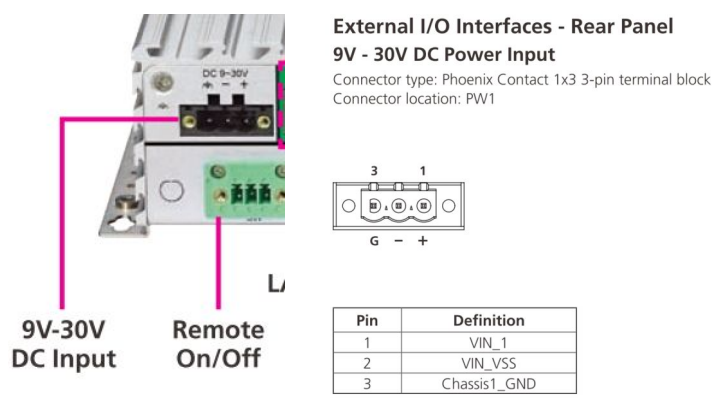

The PCC is operated with a voltage of 9 to 30VDC. Make sure that 30V is not exceeded, otherwise the system will be damaged.

The manufacturer recommends a 60W power supply.

Please ensure that the supply is not switched off before the PCC 400 has shut down. We recommend operation with the optionally available uninterruptible power supply.

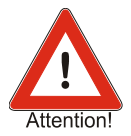

### 2.11 Maintenance-free DC UPS

The optional uninterruptible power supply SITOP UPS500S is mounted on a top hat rail. It has been adjusted by us to the values required for the PCC 400. Since the capacitors of the uninterruptible power supply must be safely charged, it takes a few seconds before the PCC is automatically switched on. The PCC software detects the status of the supply voltage via the USB interface. If this fails, the PCC 400 is immediately shut down safely. The UPS500S stores enough power to safely shut down the PCC.

Before switching on the uninterruptible power supply, make sure that the USB port is plugged into any of the PCC's USB slots. A UPS500S plugged in later is not recognized by the PCC.

| Terminal |                                      | Desciption                            |
|----------|--------------------------------------|---------------------------------------|
| X1.1     | Power Supply +                       | 24V DC (22-29V)                       |
| X1.2     | Power Supply -                       | OV                                    |
| X1.3     | Supply Output +                      | Power Supply PCC V+                   |
| X1.5     |                                      | Internally connected to terminal X1.3 |
| X1.4     | Supply Output -                      | VPower Supply PCC V-                  |
| X1.6     |                                      | Internally connected to terminal X1.4 |
| Х3       | USB cable to any USB port on the PCC |                                       |

### 2.12 Dongle for custody transfer seal

After configuring, the dongle is plugged into the interface COM2. When the dongle is plugged the custody transfer relevant settings are fixed and can not be changed. The calibration officials seals the dongle by a seal against pull out.

# 2.13 Serial Interfaces (COM)

There are four serial interfaces (COM1 to COM4). The printer (default setting COM3) and the Batching Master or Pipeline Master (default setting COM1) are connected here.

Optionally, the printer and Batching Master (Pipeline Master) can also be connected via USB or LAN. The dongle is plugged into the COM 2 interface.

The connectors are assigned as follows:

#### COM 1 Port

Connector type: DB-9 port, 9-pin D-Sub Connector location: COM1

COM 1

For the connection to the Batching/Pipeline Master we supply an adapter from Sub-D9 to terminal.

| Pin | Definition | Pin | Definition |
|-----|------------|-----|------------|
| 1   | SP1_DCD    | 2   | SP1_RXD    |
| 3   | SP1_TXD    | 4   | SP1_DTR    |
| 5   | GND        | 6   | SP1_DSR    |
| 7   | SP1_RTS    | 8   | SP1_CTS    |
| 9   | SP1_RI     |     |            |

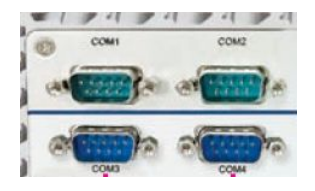

#### 2.14 Connection for custody transfer approved printers

The printer is connected to COM1, a USB interface or via LAN (TCP/IP). Use a cable with a maximum length of 5 m for RS-232 or USB. If the printer is equipped with a TTY or RS-422 interface, the cable length may be 1000 m. A converter from RS-232 to TTY or RS-422 is then required.

A 5m RS-232 printer cable is included.

The printer connected to the COM1 requires the following settings:

| Serial Data:      | 8 bit                       |
|-------------------|-----------------------------|
| Protocol:         | Ready/Busy                  |
| Parity check:     | YES                         |
| Parity selection: | EVEN                        |
| DSR Signal:       | VALID                       |
| DTR Signal:       | Ready On Power Up           |
| Baud rate:        | 9600 BPS (Grundeinstellung) |

#### 2.15 Connection to Master/Pipeline Master

The Batching Master/Pipeline Master are connected to COM3 (optionally COM4 or to a USB interface). The assignment is described in section 2.13.

If the intrinsically safe devices Batching Master/Pipeline Master 110i or 210i are used, separation cards of the type IPC 3x0 i are additionally required. This is not included in the scope of delivery of the PCC 400.

#### 2.16 Connection of a supervisory system

A supervisory system can be connected directly to the second interface of the Batching Master/Pipeline Master. For some applications (e. g. database connection), the LAN interface of the PCC 400 may be used.

The supervisory system can also be connected to a free serial port (default COM4). Then the data are forwarded from the PCC 400 to the Batching Master by the Modbus Slave Function.

Connection a supervisory system is an option and must be coordinated with the sales representative.

### 2.17 ON/OFF-Tact-Switch

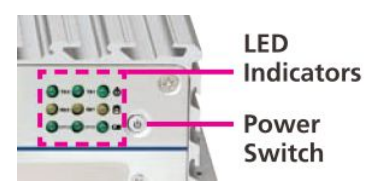

Press the key to switch on the PCC 400. Do not switch on the PCC until all connections are plugged in and screwed tight.

The PCC 400 can be switched off by pressing for a **short** time.

Be sure to switch off the PCC 400 with the ON/OFF button or via the user interface and wait until the HDD and PWR LEDs are off before disconnecting it from the power supply. Disconnecting the power supply without first switching it off can destroy the system.

Pressing the ON/OFF key for more than 1 s will immediately switch off the PCC. The system will not shut down properly. It may be destroyed.

## 2.18 Power indicator

The PWR LED lights up as long as the PCC is on. The HDD LED indicates that the HDD or SSD (hard disk) is being accessed.

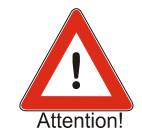

#### **3** Certificate of Compliance

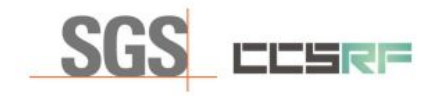

Page 1/1

# CE VERIFICATION OF COMPLIANCE

This Verification of Compliance is hereby issued to the product designated below.

| Product                   | IPC                                                                                                    |
|---------------------------|----------------------------------------------------------------------------------------------------|
| Model                     | NISE107, NISE107-POE, NISE107XXXXXXXXX (X can be any<br>alphanumeric/character or blank for marketing purpose and no impact<br>safety related constructions and critical components.)                                                        |
| Brand                     | NEXCOM                                                                                                    |
| Applicant                 | NEXCOM INTERNATIONAL Co., LTD.<br>9FI., No.920, Chung-Cheng Rd., Zhonghe Dist., New Taipei City 23586,<br>Taiwan (R.O.C.)                                                                                                    |
| Applicable<br>Standard(s) | EN 61000-6-4:2007+A1:2011<br>EN 61000-3-2:2014<br>EN 61000-3-2:2015<br>EN 61000-6-2:2005<br>EN 61000-4-2:2009<br>EN 61000-4-2:2009<br>EN 61000-4-2:2012<br>EN 61000-4-2:2014<br>EN 61000-4-6:2014<br>EN 61000-4-8:2010<br>EN 61000-4-11:2004 |
| Reference No.             | T180628E01-E                                                                                                    |
| Test Laboratory           | Compliance Certification Services Inc.<br>Wugu Laboratory<br>No.11, Wugong 6th Rd., Wugu Dist.,<br>New Taipei City 24891, Taiwan. (R.O.C.)<br>http://www.ccsrf.com                                                                           |

This device has been tested and found to comply with the stated standard, which is required by the Council Directive of 2014/30/EU. The test results are indicated in the test report and are applicable only to the test ed sample identified in the report.

Hex Chiang

Hex Chiang / Supervisor Wugu RF Certification Center Date: September 18, 2018

This document is issued by the Company subject to its General Conditions of Service printed overlaat, available on request or accessible at even says comherma, and conditions the instead on the instead on the instead

| SBS Compliance Certification Service Inc. | No.11, Wugong 6th Rd., Wugu Dist., New Taipei City 24891, Taiwan / 新北市五股區五工六路 11 號 |
|-------------------------------------------|------------------------------------------------------------------------------------|
| 程智科技股份有限公司                                | t:(886-2) 2299-9720 f:(886-2) 2298-1882 www.sgs.tw www.ccsrf.com                   |
|                                           | Member of the SES Group (SES SA)                                                   |